## [日産/インフィニティ] バッテリ放電電流積算クリア(例:マーチ K13)

## 概要

「バッテリ放電電流積算クリア」とは、ECM が記憶しているバッテリ放電電流の積算値を消去する作業で、 バッテリを交換した際に実施します。

## 操作

| 1. 『メーカー選択』画面から 〔国産乗用車〕 -<br>〔日産/インフィニティ〕 を選択して [ENTER] を<br>タップします。 | メーカー選択         国産乗用車       トヨタ/レクサス         輸入車       日産/インフィニティ         国産トラック       ホンダ/アキュラ         06011       三菱         スズキ       ダイハツ         マツダ       スパル         ENTER:選択       EXIT:戻る |
|----------------------------------------------------------------------|----------------------------------------------------------------------------------------------------|
| 2.『現在の設定』画面が表示されます。変更がなけ<br>れば、[車種選択] を選択して、[ENTER] をタップ<br>します。     | 現在の設定:<br>市場: 日本市場<br>仕向地: Japan<br>国 日本国<br>車種選択 仕様変更<br>ENTER:決定 EXIT:戻る                                                                                                    |
| 3. 『車種選択』画面が表示されますので、車種を選<br>択して、[ENTER] をタップします。                    | 車種選択<br>7°リメ-う 7°リゲ-ジ・ユ 7°リゲ-ジ・ユ 7°レヴ・デ・ント 7°レゼア マ・・チ マ・イクラC+C ミストラル ムラーノ ENTER:選択 EXIT:戻る                                                                                                    |
| 4. 『型式選択』画面が表示されますので、型式を選<br>択して、[ENTER] をタップします。                    | 型式選択<br>K11<br>K12<br>K13                                                                                                    |

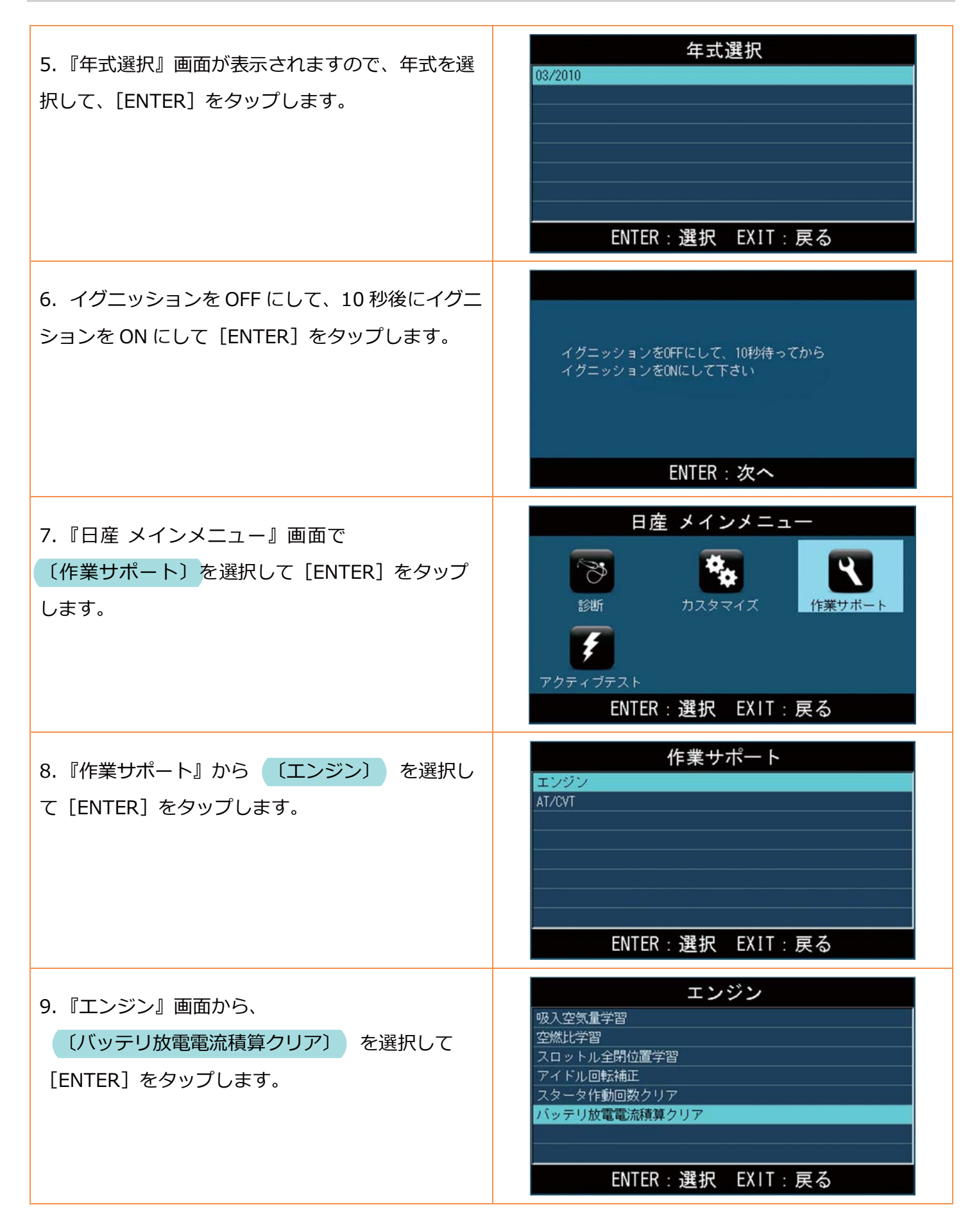

| 10. 「バッテリ放電電流積算クリア」についての説<br>明が表示されます。[ENTER] をタップします。 | バッテリ放電電流積算クリア<br>・この機能はバッテリ交換時に使用する<br>・OPUにメモリしているデータを消去します<br>ENTER:次へ EXIT:中止 |
|--------------------------------------------------------|----------------------------------------------------------------------------------|
| 11. 確認画面が表示されますので、[ENTER] をタ<br>ップします。                 | バッテリ放電電流積算クリア<br>データを消去しますか?<br>ENTER:実行 EXIT:中止                                 |
| 12. データの消去が開始されます。                                     | バッテリ放電電流積算クリア<br>イニシャライズ中…<br>しばらくお待ち下さい<br>ENTER:実行 EXIT:中止                     |
| 13. 画面が変わり「正常に完了しました」の画面が<br>表示されましたら、作業完了です。          | バッテリ放電電流積算クリア<br><sup>正常に完了しました</sup><br>ENTER/EXIT:終了                           |
| <b>エラー</b><br>正常に完了しない場合は、右のエラーが表示されま<br>す。            | ERROR<br>通信が確立出来ません!<br>ユニットが装備されていないか、<br>ソフトが対応していません<br>EXIT: 戻る              |